# N8503-44セットアップ補足手順書

本書は、N8503-44のセットアップの際にEXPRESSBUILDERのREVISIONの違いよる セットアップ方法の違いを補足するものです。 セットアップの際、誤って旧ドライバ、旧ユーティリティを使用してしまった場合は、 本書の最初に戻って再度セットアップしてください。

目次

| 第1章 | ア | <b>'レイのコンフィグレーションについて</b>                                  | 2 |
|-----|---|------------------------------------------------------------|---|
| 第2章 | W | indowsNT <b>ドライバインストール手順</b>                               | 3 |
| 2.  | 1 | WindowsNT <b>ドライバインストール手順フローチャート</b>                       | 3 |
| 2.  | 2 | デ <b>ィスクアレイコントローラ配下に</b> WindowsNT <b>をインストールする際の注意事</b> 項 | 4 |
| 2.  | 3 | WindowsNT <b>インストール後にディスクアレイコントローラを実装する場合</b>              | 6 |
| 第3章 |   | NetWare <b>ドライバインストール手順</b>                                | 7 |
| 3.  | 1 | NetWare <b>ドライバインストール手順フローチャート</b>                         | 7 |
| 3.  | 2 | ディスクアレイコントローラ用ドライバを新規にインストールする場合                           | 8 |
| 3.  | 3 | NetWare をインストール済みのサーバにデータボリューム用として増設する場合                   | 9 |

## 第1章 アレイのコンフィグレーションについて

EXPRESSBUILDERを使用してセットアップをされる前に、EXPRESSBUILDERのREVISIONおよびCD-ROM 内のMylex DACコンフィグレーションユーティ(DACCF.EXE)のタイムスタンプをご確認ください。タ イムスタンプの確認の手順は以下の通りです。

- 1. EXPRESSBUILDER CD-ROMをCD-ROMドライブにセットしてExpressサーバを立ち上げてくださ い。
- 2. メインメニューから "終了"を選択し、MS-DOSコマンドプロンプトが表示されましたら、次の コマンドを入力してください。
  - C> DIR DACCF.EXE /S (斜体字を入力してENTERキー押下)
- タイムスタンプが、98-10-02 14:53以降であれば、通常どおり「ユーティリティセットアップ ガイド」を参照してセットアップを行ってください。セットアップの途中、「DAC960 MS-DOS Utility」または「Mylex DAC MS-DOS Utility」の挿入を要求されることがあります。そのと きはボード添付の「Mylex DAC MS-DOS Utility」を挿入してください。
- タイムスタンプが98-10-0214:53より古い場合は、本ボード添付の「Mylex DAC MS-DOS Utility」
  をご使用ください。

## 第2章 WindowsNT ドライバインストール手順

## 2.1 WindowsNT ドライバインストール手順フローチャート

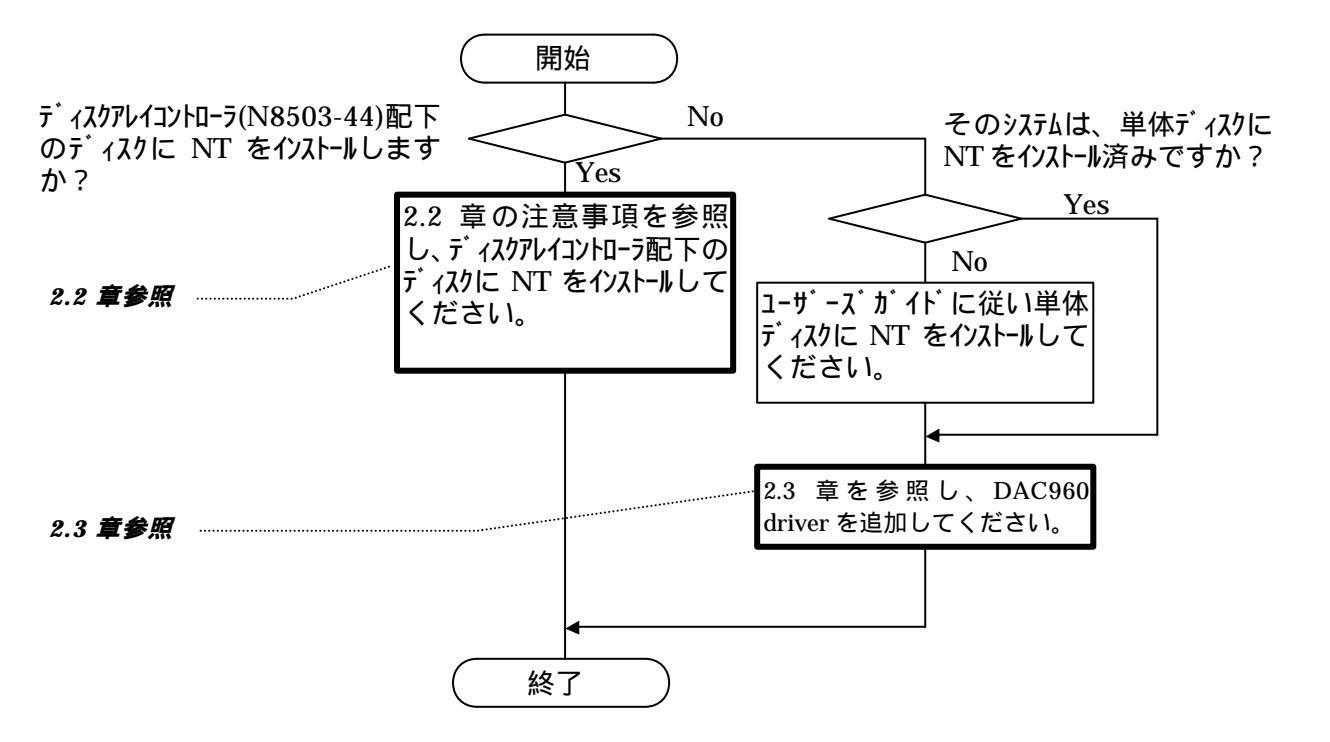

<WindowsNT インストール時の注意事項>

・システムドライブを複数作成せず、一つだけ作成してインストールを行ってください。

・複数のシステムドライブを作成する場合は、一旦インストールを行った後、コンフィギュレーション ユーティリティを使用して、システムドライブを追加作成してください。

#### 2.2 ディスクアレイコントローラ配下に WindowsNT をインストールする際の注意 事項

NEC EXPRESSBUILDER REVISION:029 以降を使用してセットアップする場合には「ユーザーズガイド」

を参照の上、その手順に従ってインストールして下さい。

以下の手順は、NEC EXPRESSBUILDER REVISION:028 以前を使用して WindowsNT をインストールする場合に

のみ参照して下さい。

また、基本処理装置には最新版ドライバFDが添付されている場合があります。その際は必ず添 付媒体の指示に従い、最新版ドライバを使用してください。

(1) システムの電源 ON 後、画面が以下のどちらかの状態の時、F5 キーと F6 キーを押してください。

- セットアップは、コンピュータのハードウェア構成を検査しています .....の表示中。
- 青一色の画面の表示中。
  (但し、「ユーザーズガイド」中の「ExpressPicnicを使わないインストール」の説明において、
  F5キーを押す指示の無いシステムに関しては、F6キーのみを押し、(2)の手順を省いてください。)
- (2) 基本処理装置に添付の「ユーザーズガイド」及び、表示されるメッセージに従い、Windows NT HAL の置き換えを実施してください。

(3) Windows NT HALの置き換え後、以下のメッセージが表示されます。Sキーを押してください。

セットアップはシステムにインストールされている1つ以上の 大容量記憶装置の種類を判断できませんでした。 または、アダプタの手動指定が選択されています。 次の大容量記憶装置をサポートするドライバを読み込みます。

(4) 以下のメッセージが表示されます。「その他」を選択し、Enterを押してください。

次の一覧から使用する SCSI アダプタの種類を選択するか、 アダプタの製造元から提供されたデバイスサポートディスクが ある場合は[その他]を選択してください。

#### (5) <u>ラベルに「Mylex DAC WindowsNT Driver」と書かれた FD 媒体を使用し、</u>FD ユニットに挿入 し、

Enter を押してください。

「Mylex DAC960 Disk Array Controller」を選択後、再度、Enterを押して下さい。

(6) 以下のメッセージが表示されます。メッセージ及び、「ユーザーズガイド」に従って、作業を続行 してください。

> <u>Windows NT Server セットアップ</u> セットアップへようこそ Microsoft(R) Windows NT (R) オペレーティング システム Version 4.0 のセットアップ プログラムは、Windows NT の インストールと設定を行います。

インストール終了後、「ユーザーズガイド」を参照のうえ、システムのアップデートを忘れないよう に注意してください。

自動的に行われるシステムの再立ち上げにより、ドライバが有効になります。

.....

#### 2.3 WindowsNT インストール後にディスクアレイコントローラを実装する場合

基本処理装置に最新版ドライバFDが添付されている場合は、必ず添付媒体の指 示にしたがい、最新版ドライバを使用してください。

(1) スタートメニューの「設定」にあるコントロールパネルを選択します。

(2)「SCSIアダプタ」を起動し「ドライバ」タブを選択します。

| scsi ମହିମିନ୍ଧ                        | ? ×   |
|--------------------------------------|-------|
| デバイス ドライバ                            |       |
| インストールされている sosi アダフタ トライハリは次のとおりです。 |       |
| NCR 53C710 SCSI Host Adapter (起意     | 助済みり  |
| <u>追加(A)</u> 肖明除( <u>R</u> )         |       |
| ОК                                   | キャンセル |

(3)「Mylex DAC960 ...」が表示されている場合は、「Mylex DAC960 ...」を選択し、「削除」ボタン をクリックし削除してください。

「Mylex DAC960 ...」が表示されていない場合は、そのまま、(5)以降を実施してください。

- (4) ボードに添付されています「Mylex DAC WindowsNT Driver」と書かれた FD 媒体を FD ユニットに挿入します。
- (5)「追加」をクリック後、右下の「ディスク使用」ボタンを選択し、「参照」ボタンで選択し、FDユ ニットを指定し、「Mylex DAC960 Disk Array Controller」を選択します。
- (6)「OK」をクリックすると、再度パスの入力要求が行われますので、"a:¥"を入力してください。
  (4)でドライバの削除を行った場合は、既存ドライバを使用するか、新しいドライバを使用するか、問い合わせがあります。その際は、「新しいドライバ」を選択して下さい。再度パスの入力要求が行われる場合がありますが、その際は、再度FDユニットのパス("a:¥")を入力してください。この操作により、DAC960ドライバ(dac960nt.sys)が組み込まれます。
- (7) セットアップ終了後、「ユーザーズガイド」を参照のうえ、システムのアップデートを忘れない ように注意してください。

自動的に行われるシステムの再立ち上げにより、ドライバが有効になります。

## **第3章** NetWare ドライバインストール手順

Expressサーバ ディスクレスモデルでNetWareをご使用になる場合、サーバ装置添付のEXPRESSBUILDER CD-ROMが REVISION 019以前の場合は本コントローラをサポートしておりませんのでご注意ください。 EXPRESSBUILDER CD-ROMの REVISION と COMPが、下表中で本コントローラ対応済みの場合は、装置添 付の「ユーザーズガイド」に従ってインストールしてください。コントローラ未対応の場合は以降の手 順を参照してください。

| EXPRESSBUILDER | 本コントローラ未対応  | 本コントローラ           |
|----------------|-------------|-------------------|
| CD-ROM         |             | 対応済みREVISION      |
| REVISION: 021  | COMP: A ~ C | COMP: D <b>以降</b> |
| REVISION: 022  | COMP: B     | COMP: C <b>以降</b> |
| REVISION: 025  | COMP: A     | COMP: B <b>以降</b> |
| REVISION: 028  | -           | COMP: A <b>以降</b> |

3.1 NetWareドライバインストール手順フローチャート

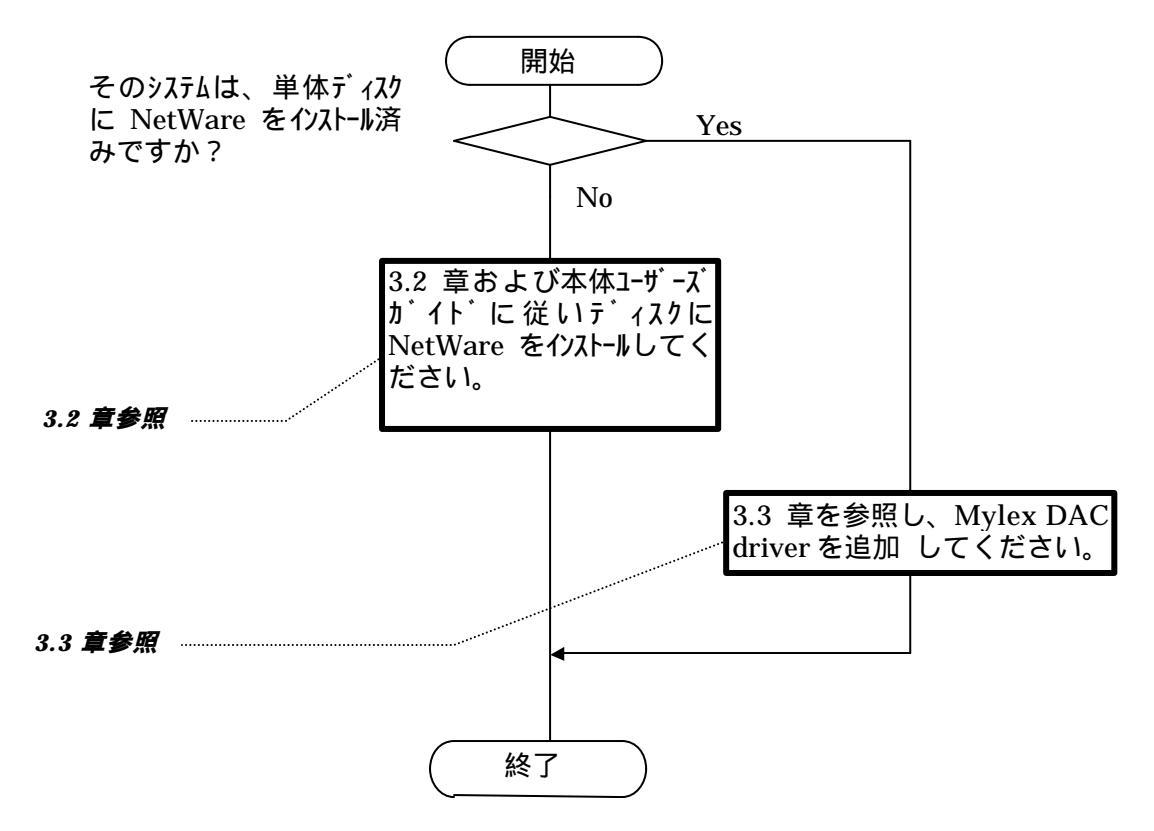

### 3.2 ディスクアレイコントローラ用ドライバを新規にインスト ールする場合

- (1)本体装置添付の「ユーザーズガイド」に従って、インストールシステム(セットアップ用MS-DOS)の インストールを行う。
- (2)「ユーザーズガイド」に従って、Expressサーバ用NetWareドライバのインストールを行う。
- (3)FDドライブに、コントローラ添付の "Mylex DAC NetWare Drv/Utl" FDを挿入し、ドライバファイル をコピーする。

NetWare 3.12Jの場合 COPY A:¥3X¥\*.\* C:¥SERVER.312 (SERVER.312はNetWareをインストールしたディレクトリ) IntranetWareの場合 COPY A:¥4X¥\*.\* C:¥EXPNW411

- (4)「ユーザーズガイド」および「NetWareマニュアル」に従ってインストールプログラムを起動し、 NetWareのインストールを行う。
- (5)NetWareインストール終了後、システム再起動する前にドライバおよびユーティリティを、本コント ローラ添付の"Mylex DAC NetWare Drv/Utl" FDからHDDにコピーする。

| NetWare 3.12Jの場合 | COPY A:¥3X¥*.* C:¥SERVER.312<br>COPY A:¥UTL¥*.* C:¥SERVER.312 | (SERVER.312 は NetWare を インストール<br>したディレクトリ) |
|------------------|---------------------------------------------------------------|---------------------------------------------|
| IntranetWareの場合  | COPY A:¥4X¥*.* C:¥NWSERVER<br>COPY A:¥UTL¥*.* C:¥NWSERVER     | (NWSERVER は NetWare をインストール<br>したディレクトリ)    |

## 3.3 NetWareをインストール済みのサーバにデータボリューム 用として増設する場合

- (1)NetWareサーバ起動前に、FDドライブにコントローラ添付の "Mylex DAC NetWare Drv/Utl" FDを挿入 し、ドライバファイルをコピーする。
  - NetWare 3.12Jの場合 COPY A:¥3X¥\*.\* C:¥SERVER.312 (SERVER.312はNetWareをインストールしたディルクトリ) IntranetWareの場合 COPY A:¥4X¥\*.\* C:¥EXPNW411
- (2)「ユーザーズガイド」および「NetWareマニュアル」に従って、ドライバのインストール(追加)およ び必要な設定変更を行う。

インストールするドライバ名 : EXDAC960.DSK インストール元ディレクトリ : NetWare 3.12Jの場合 ... NetWareをインストールしたティレクトリ IntranetWareの場合 ... C:¥EXPNW411

(3)NetWareインストール終了後、システム再起動する前にドライバおよびユーティリティを、本コント ローラ添付の"Mylex DAC NetWare Drv/Utl" FDからHDDにコピーする。

| NetWare 3.12Jの場合 | COPY A:¥3X¥*.* C:¥SERVER.312<br>COPY A:¥UTL¥*.* C:¥SERVER.312 | (SERVER.312 は NetWare をインストール<br>したディレクトリ) |
|------------------|---------------------------------------------------------------|--------------------------------------------|
| IntranetWareの場合  | COPY A:¥4X¥*.* C:¥NWSERVER<br>COPY A:¥UTL¥*.* C:¥NWSERVER     | (NWSERVERはNetWareをインストール<br>したディレクトリ)      |

< その他注意事項 >

旧ドライバ(EXPRESSBUILDER CD-ROM REVO20 COMP:A)を使用してインストールを開始してしまった場合

#### 旧ドライバを使用するとインストールを正常に行うことができません。 3.1に従ってインストールをやり直してください。